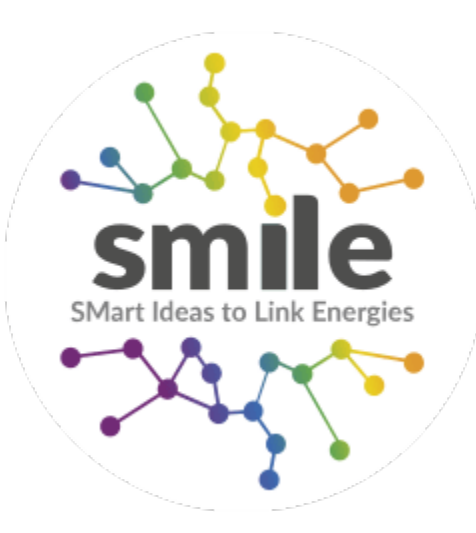

# Annuaire des Adhérents

Suivez le guide !

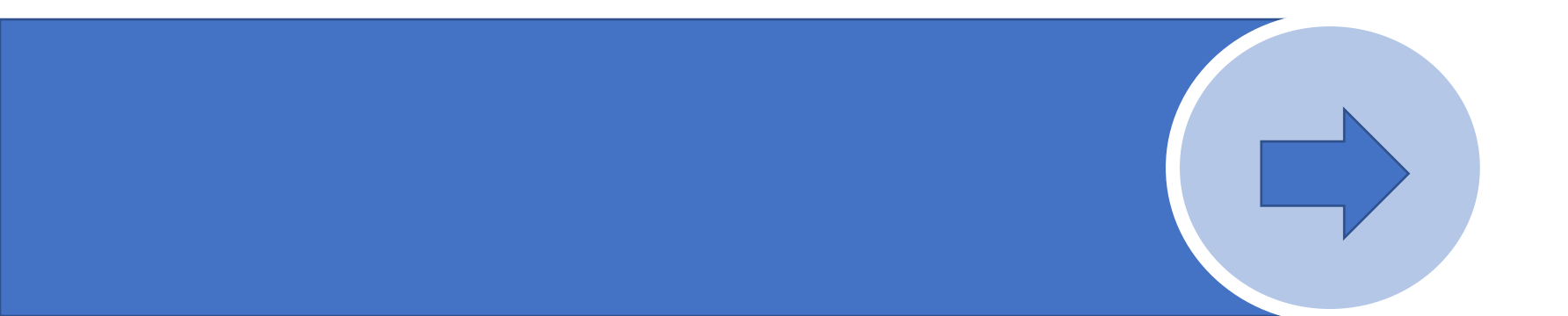

### Sommaire

| smile | QUI SOMMES-NOUS ?                                   | NOTRE ACCOMPAGNEMENT | LES PROJETS     | NEWS    | CONTACT    | FR ⊙ (→ Adhér | ez à Smile 🔰 |
|-------|-----------------------------------------------------|----------------------|-----------------|---------|------------|---------------|--------------|
| - All | ACCUEIL $ ightarrow$ les projets $ ightarrow$ l'ann | IUAIRE DES ADHERENTS |                 |         |            |               | 6            |
|       |                                                     | Cannoarre            | e des ad        | inere   | nts        |               |              |
|       |                                                     |                      |                 |         |            |               |              |
| Org   | anisme : Départe                                    | ment : Compétences : | Projets SMILE : | Type d' | adhésion : |               |              |
|       | otre saisle Votre                                   | choix Votre choix    | Votre choix     | Votr    | e choix 🗸  | -> Rechercher |              |

#### Les recherches menées sur l'annuaire et via la cartographie ne sont pas liées

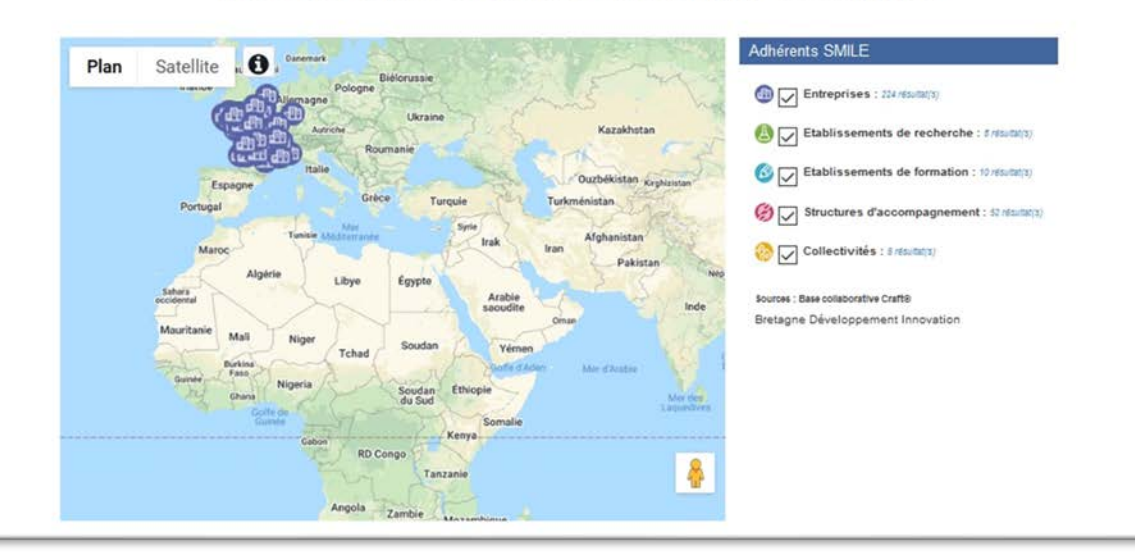

- 1. L'accès au service
- 2. Deux vues : annuaire ou carte (au choix)
- 3. Utiliser la carte : une recherche par typologie
- 4. Utiliser l'annuaire : une recherche multicritères
- 5. Modifier ses données directement sur l'annuaire

### Accès depuis le site

IOTRE ACCOMPAGNEMENT ES PROJETS NEWS CONTACT DES ADHÉRENTS L'annuaire des adhérents

- 1. www.smilesmartgrids.com
- 2. Onglet « les projets »
- 3. Sous-onglet « Consultez l'annuaire des acteurs de SMILE »

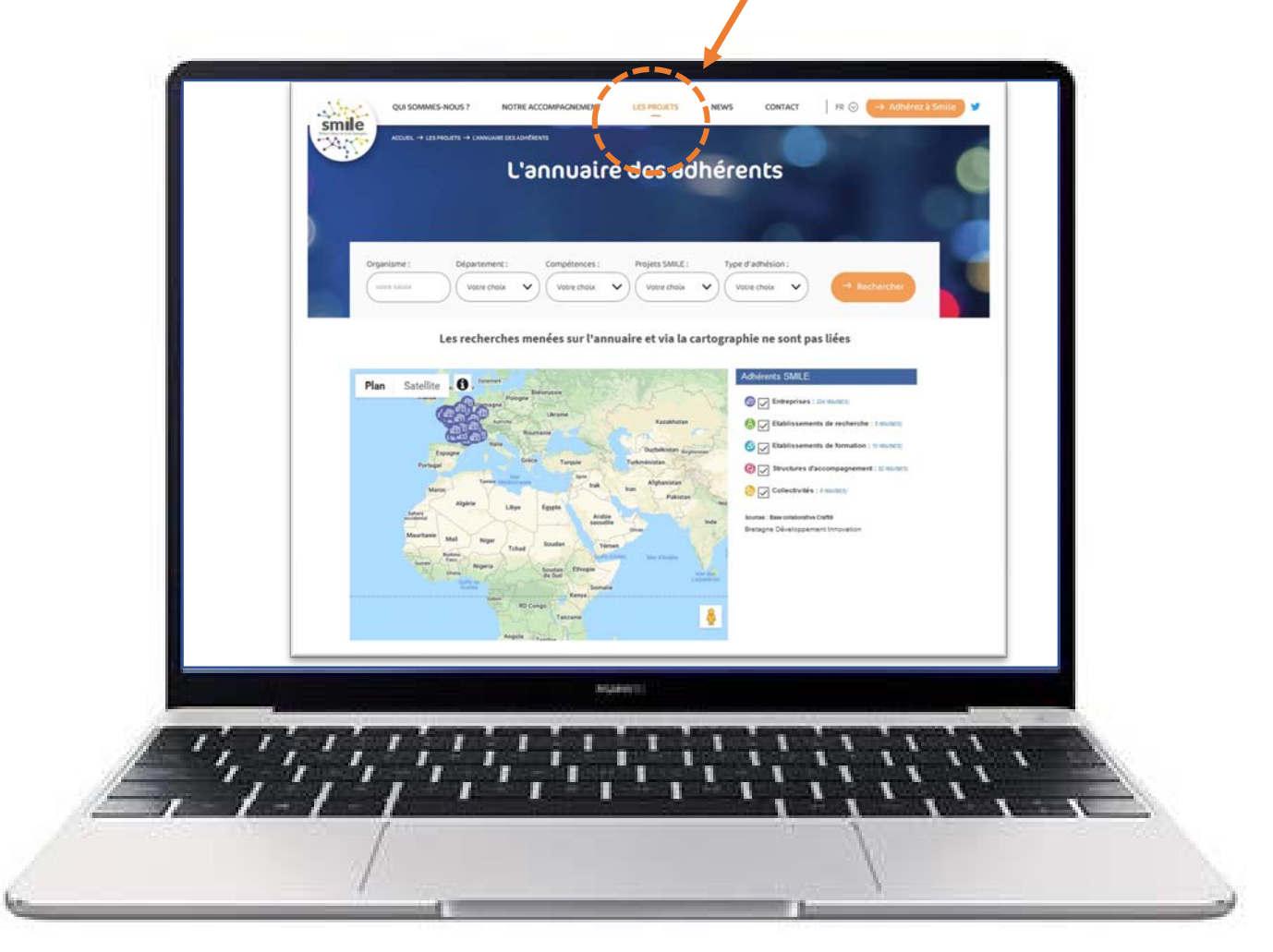

#### Annuaire ou carte

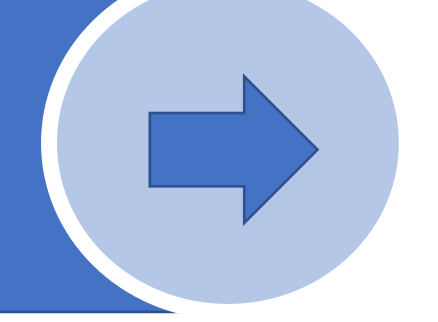

*Deux vues vous sont proposées* : annuaire ou carte (au choix)

#### Vue et recherche via l'annuaire

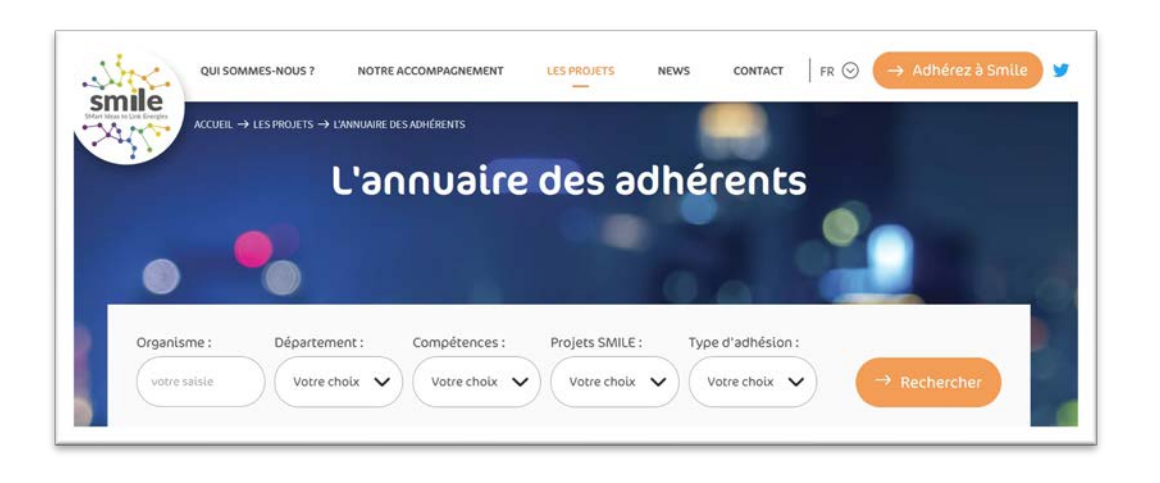

#### Vue et recherche via la carte

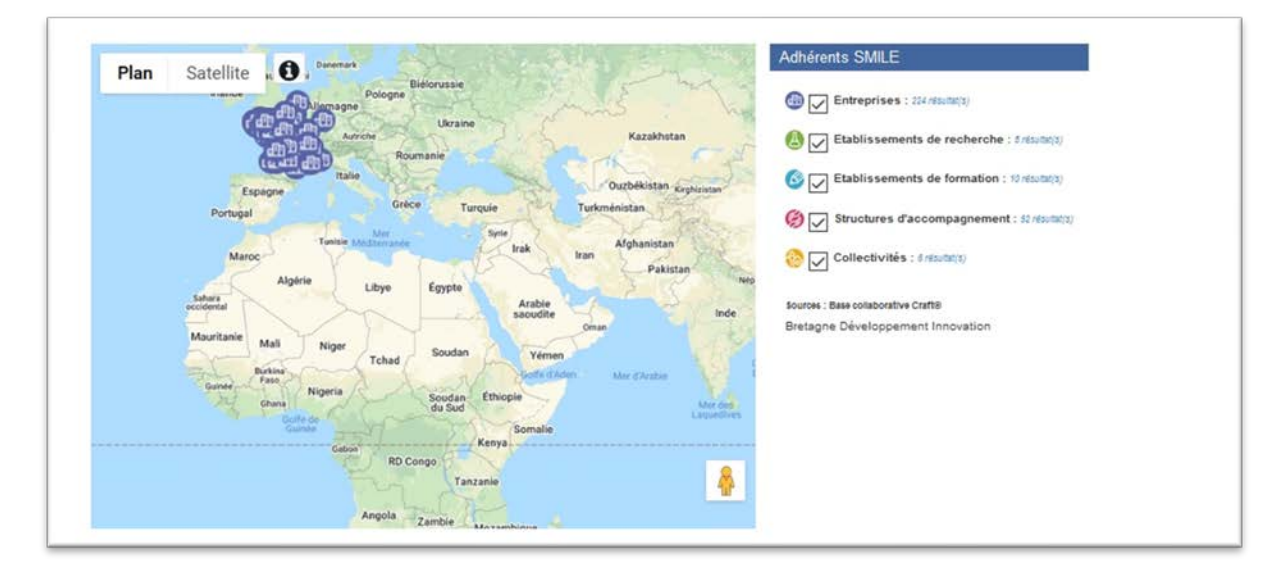

Les recherches effectuées sur l'annuaire et sur le carte ne sont pas liées

### Utiliser la carte

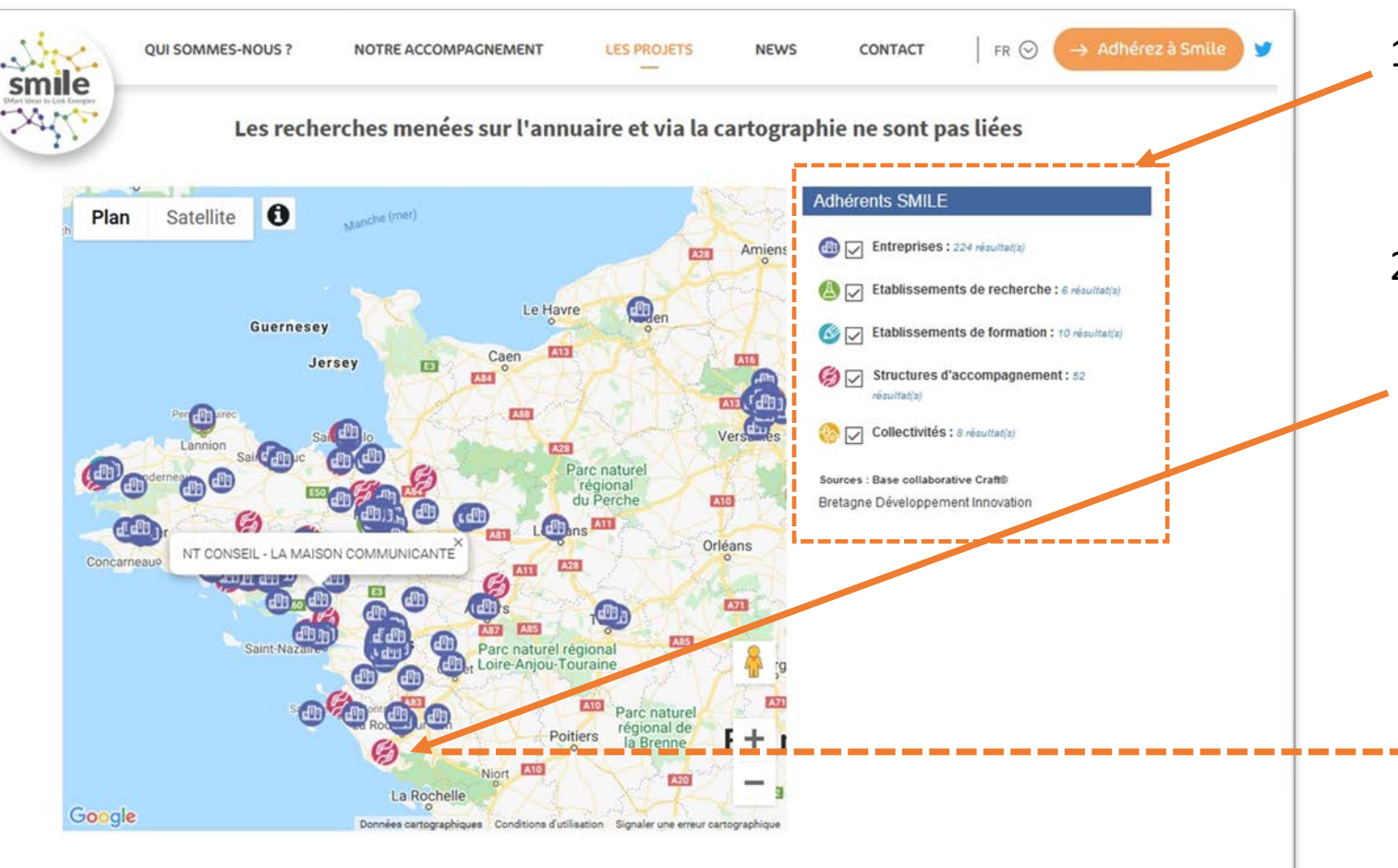

- Une zone de recherche par typologie d'adhérent est à votre disposition à droite de la carte
- Pour consulter la fiche d'un adhérent, il suffit de cliquer sur le pictogramme lié à son emplacement sur la carte et sa fiche apparaît sur la carte :

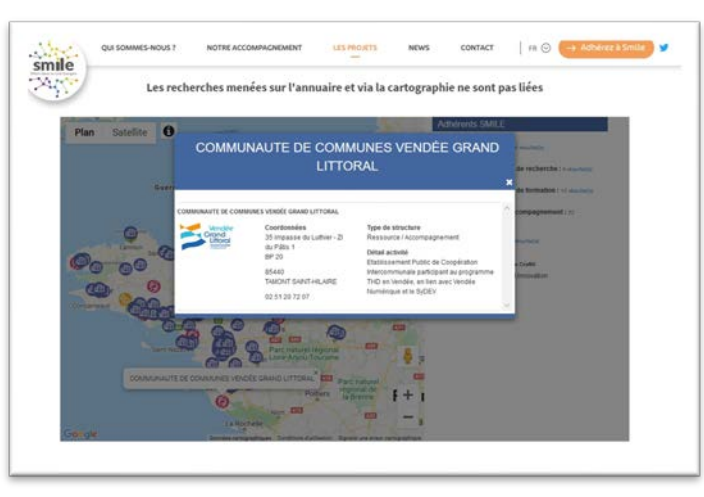

### Utiliser l'annuaire

|    | UEIL $\rightarrow$ LES PROJETS $\rightarrow$ | ANNUAIRE DES ADHÉRENTS |          | NEWS CONTACT |          | Sinte |
|----|----------------------------------------------|------------------------|----------|--------------|----------|-------|
| 3. |                                              | L'annuaire             | e des ad | hérents      | ;        |       |
|    | 0                                            |                        |          |              | <b>.</b> |       |
|    |                                              |                        |          | () a         |          |       |
|    |                                              |                        |          |              |          |       |

|                                   |                 |                           | AL                              |  |
|-----------------------------------|-----------------|---------------------------|---------------------------------|--|
| Organisme : 0<br>conseit régional | Votre choix     | Projets SMILE : Type d'ad | shesion :<br>chois - Rechercher |  |
| (+ Nation                         |                 |                           |                                 |  |
| CONSEIL REGIO                     | NAL DE BRETAGNE |                           |                                 |  |

 Une zone de recherche avec différents champs est à votre disposition

 Choisissez vos critères de recherche, puis cliquez sur rechercher. Votre résultat de recherche apparaît sous l'annuaire.

## Modifier ses données

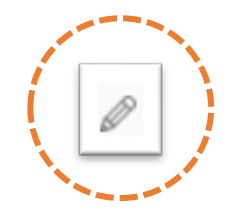

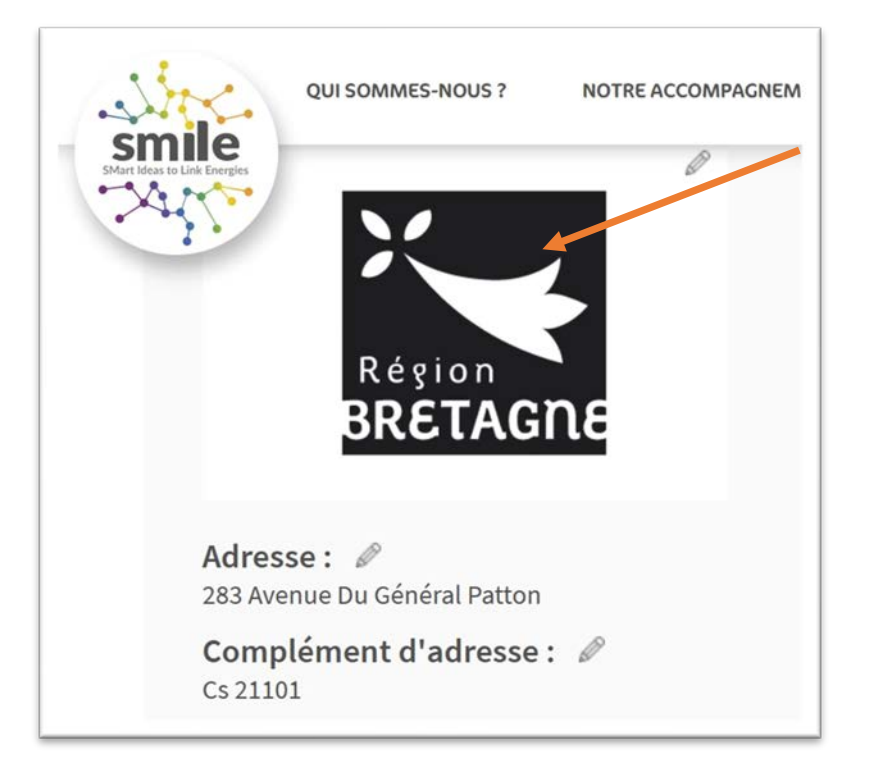

- Vous recherchez votre fiche, puis après avoir cliqué dessus, vous pouvez accéder aux options de modifications indiquées par un crayon
- Vous effectuez la demande de modification de vos données directement en ligne
- Un collaborateur de l'équipe SMILE va recevoir votre demande et pourra valider la demande de modification qui s'effectuera automatiquement

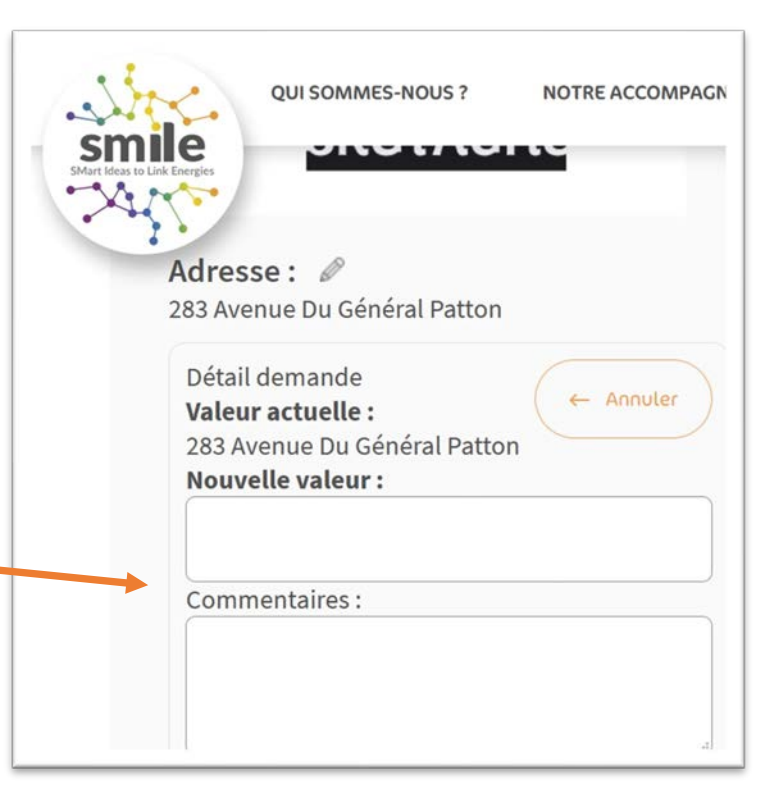

#### Panier de demandes

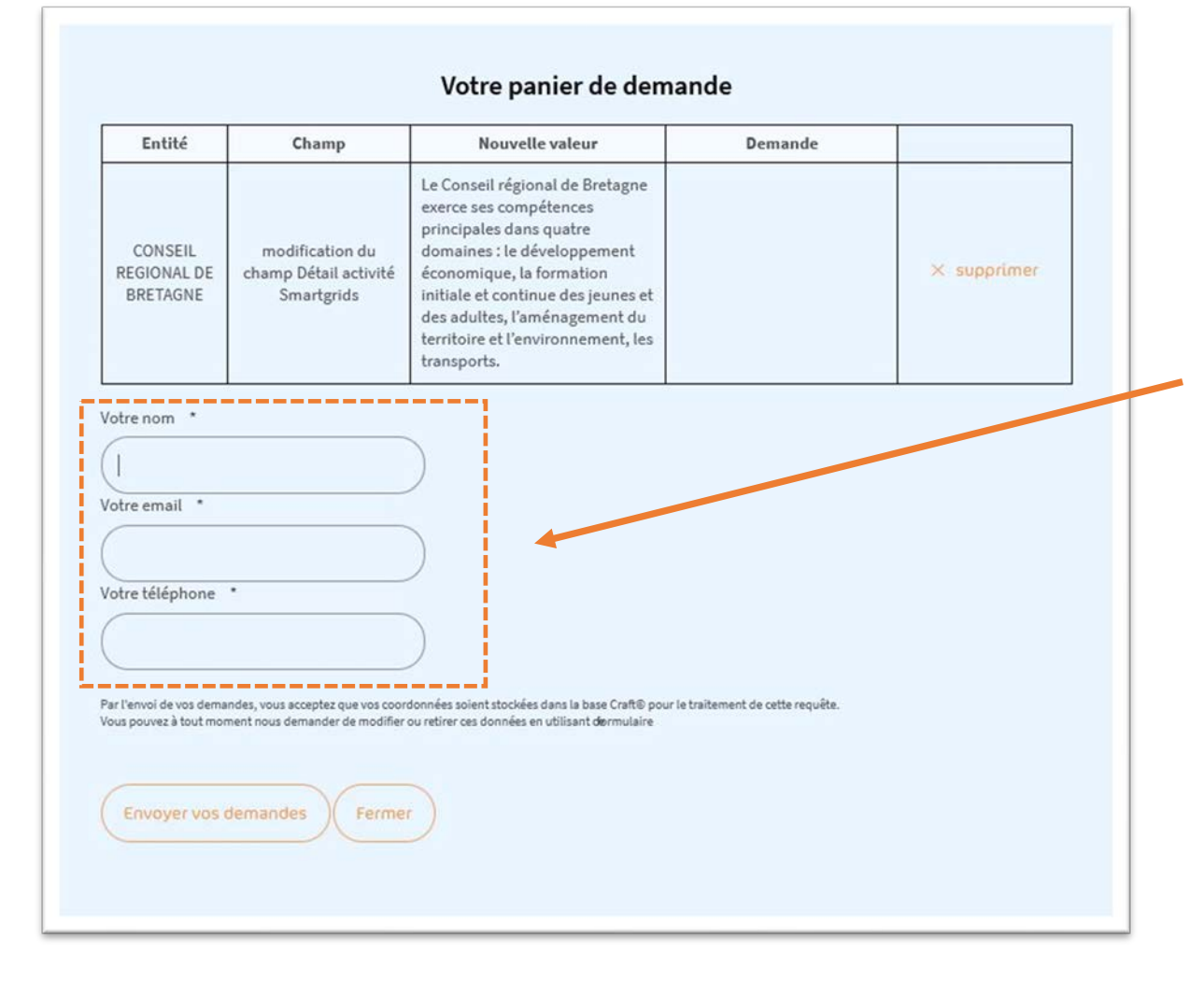

- Après avoir fait une demande de modification de données, vous renseignez vos coordonnées pour permettre le traitement de votre demande.
- A noter, les informations demandées pour vous identifier ne sont conservées que dans le répertoire de la base de données Craft. Elles servent uniquement à l'équipe SMILE à vous contacter pour justifier la validation ou le refus de la demande faite de mise à jour des données de l'annuaire des adhérents SMILE. Ces données n'apparaîtront pas sur le site de SMILE.

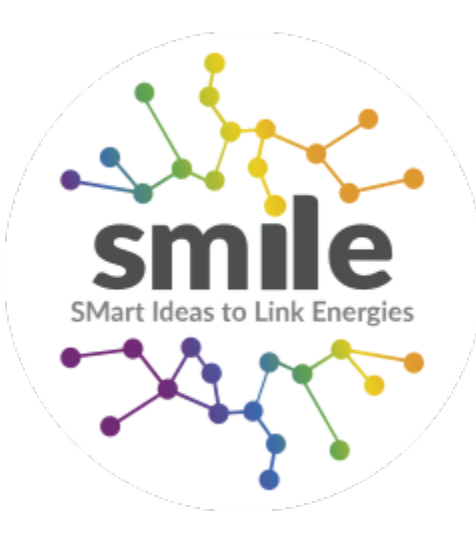

# Merci pour votre attention

#### Pour toute question : e.boileux@bdi.fr

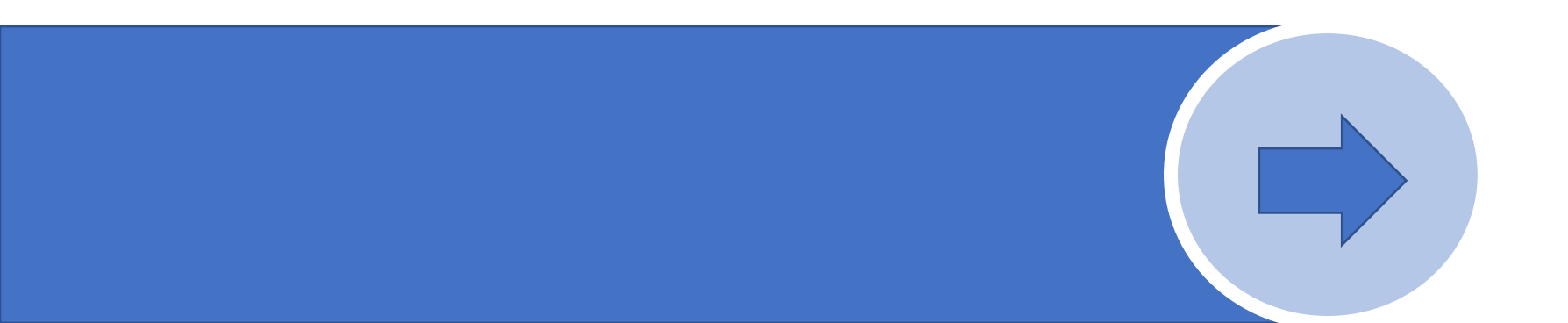